## How to access statements online using the Customer Access Support Tool on Advisor Site

- 1. Login to advisor site (https://www.sunnet.sunlife.com/slfadvisor/signin/e/CommonSignin.aspx)
- 2. Select Customer Access Support Tool under "CLIENT SERVICE TOOLS"

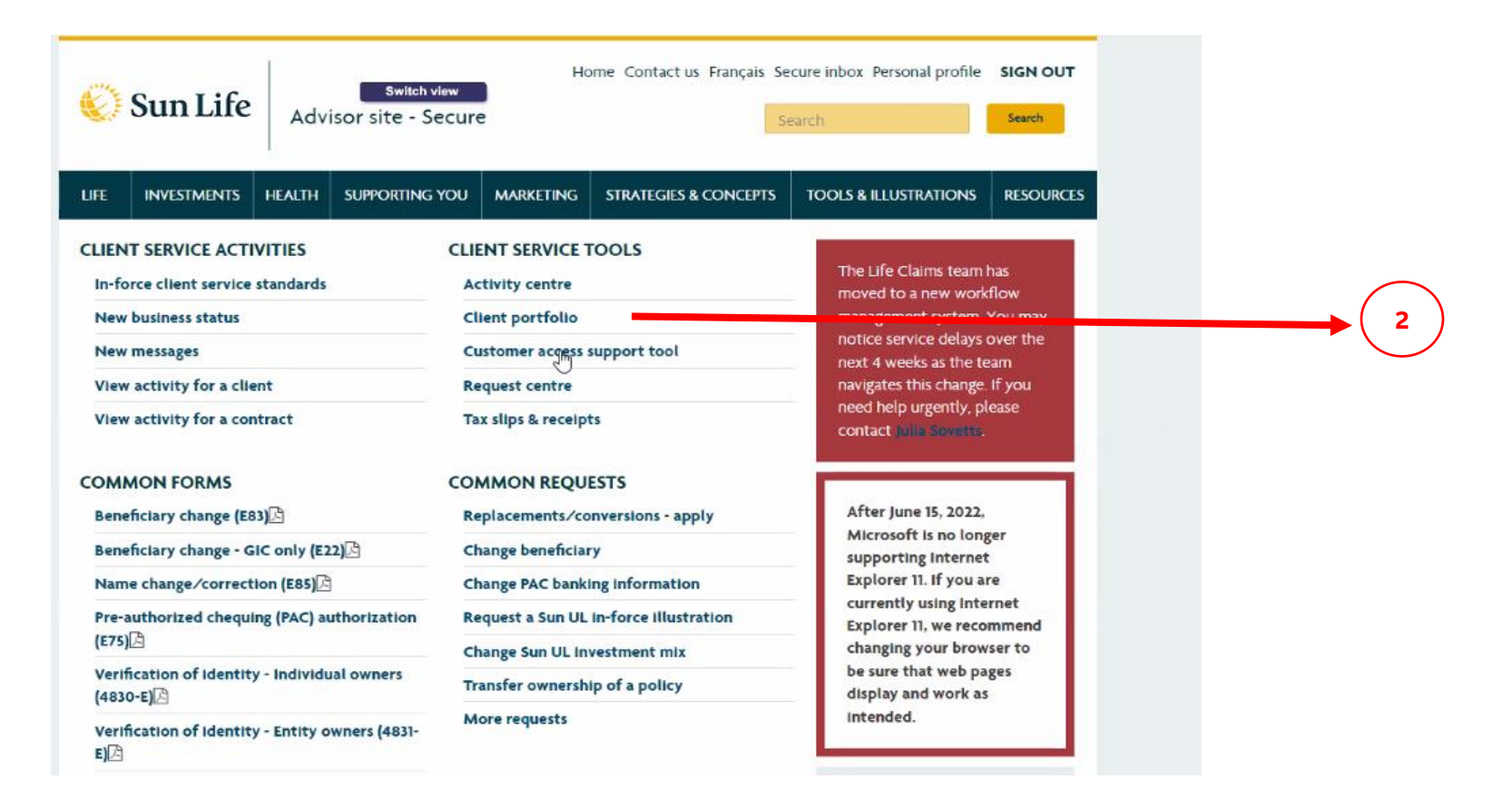

3. Select FC, or enter advisor number or contract number of statement(s) to be retrieved

| INVESTMENTS HEALTH SUPPORTING YOU MARKETING STRATEGIES & CONCEPTS TOOLS & ILLUSTRATIONS RESC   access support tool access support tool access s                                                                                    | INVESTMENTS HEALTH SUPPORTING YOU MARKETING STRATEGIES & CONCEPTS TOOLS & ILLUSTRATIONS RESOURCE<br>access support tool any further we need to know which advisor you are working on behalf of right now. You can do this by using the drop-down list, by entering the<br>aber. or by entering a contract number. |
|----------------------------------------------------------------------------------------------------|----------------------------------------------------------------------------------------------------|
| access support tool a any further we need to know which advisor you are working on behalf of right now. You can do this by using the drop-down list, by entering the where, or by entering a contract number. the contract number, we'll assume that the advisor of record on that contract will be the one you want. the contract number, we'll assume that the advisor of record on that contract will be the one you want. the contract number, we'll assume that the advisor of record on that contract will be the one you want. the contract number, we'll assume that the advisor of record on that contract will be the one you want. the contract number, we'll assume that the advisor of record on that contract will be the one you want. the contract number, we'll assume that the advisor of record on that contract will be the one you want. the contract number, we'll assume that the advisor of record on that contract will be the one you want. the contract number, we'll assume that the advisor of record on that contract will be the one you want. the contract number, we'll assume that the advisor of record on that contract will be the one you want. the contract number of the contract of the contract will be the one you want. the contract number of the contract of the contract will be the one you want. the contract number of the contract of the contract of the contract will be the one you want.                                                                                                    | access support tool<br>any further we need to know which advisor you are working on behalf of right now. You can do this by using the drop-down list, by entering the<br>ober, or by entering a contract number.                                                                                                  |
| access support tool or any further we need to know which advisor you are working on behalf of right now. You can do this by using the drop-down list, by entering the above of the contract number, we'll assume that the advisor of record on that contract will be the one you want.  ncial centre/office:  or  or  set to the contract number:  or                                                                                                    | access support tool<br>any further we need to know which advisor you are working on behalf of right now. You can do this by using the drop-down list, by entering the<br>aber, or by entering a contract number.                                                                                                  |
| o any further we need to know which advisor you are working on behalf of right now. You can do this by using the drop-down list, by entering the behalf of right now. You can do this by using the drop-down list, by entering the behalf of right now. You can do the behalf of right now. You can do the behalf of right now. You can do the behalf of right now. You can do the behalf of right now. You can do the behalf of right now. You can do the behalf of right now. You can do the behalf of right now. You can do the behalf of right now. You can do the behalf of right now | any further we need to know which advisor you are working on behalf of right now. You can do this by using the drop-down list, by entering the<br>aber, or by entering a contract number.                                                                                                    |
| nber, or by entering a contract number.<br>he contract number, we'll assume that the advisor of record on that contract will be the one you want.<br>ncial centre/office:<br>or<br>isor number:<br>or                                                                                                    | iber, or by entering a contract number.                                                                                                    |
| he contract number, we'll assume that the advisor of record on that contract will be the one you want.  ncial centre/office:  or  isor number:  or                                                                                                    |                                                                                                    |
| he contract number, we'll assume that the advisor of record on that contract will be the one you want.  ncial centre/office:  or  isor number:  or                                                                                                    |                                                                                                    |
| or<br>isor number:                                                                                                    | ie contract number, we'll assume that the advisor of record on that contract will be the one you want.                                                                                                    |
| or or or                                                                                                    |                                                                                                    |
| or<br>isor number:                                                                                                    | acial centre/office - select -                                                                                                    |
| er                                                                                                    | or                                                                                                    |
| or                                                                                                    | isor number:                                                                                                    |
|                                                                                                    | 10                                                                                                    |
| act number (# g sees ses 4 ar boood-see)                                                                                                    | act number (# g 9998,999-4 # 000004107)                                                                                                    |
|                                                                                                    |                                                                                                    |
| Previous Next                                                                                                    |                                                                                                    |

## Tool displays search results

Advisor:

## Customer access support tool - Client search results

Please select the client you'd like or start a new search.

Pending Payout Annuities and Personal Health Insurance contract details are not viewable on this site, which means that clients who hold only these products won't be listed here.

| Sort table by:  | Name          | ✓ Go                 |                 |         |
|-----------------|---------------|----------------------|-----------------|---------|
| Name            |               |                      | Date of birth   |         |
|                 |               |                      |                 | owner   |
|                 |               | -                    |                 | insured |
|                 | 0             |                      | Results page: 1 |         |
|                 |               |                      | Previous        |         |
|                 |               |                      |                 |         |
| anal   Privacy  | Security   A  | e e e e e i hilith ( |                 |         |
| Legal   Privacy | Security   Ad | ccessibility         |                 |         |
|                 |               |                      |                 |         |

© Sun Life Assurance Company of Canada. All rights reserved.

4. Click on View your documents to see all documents owned by the policyholder

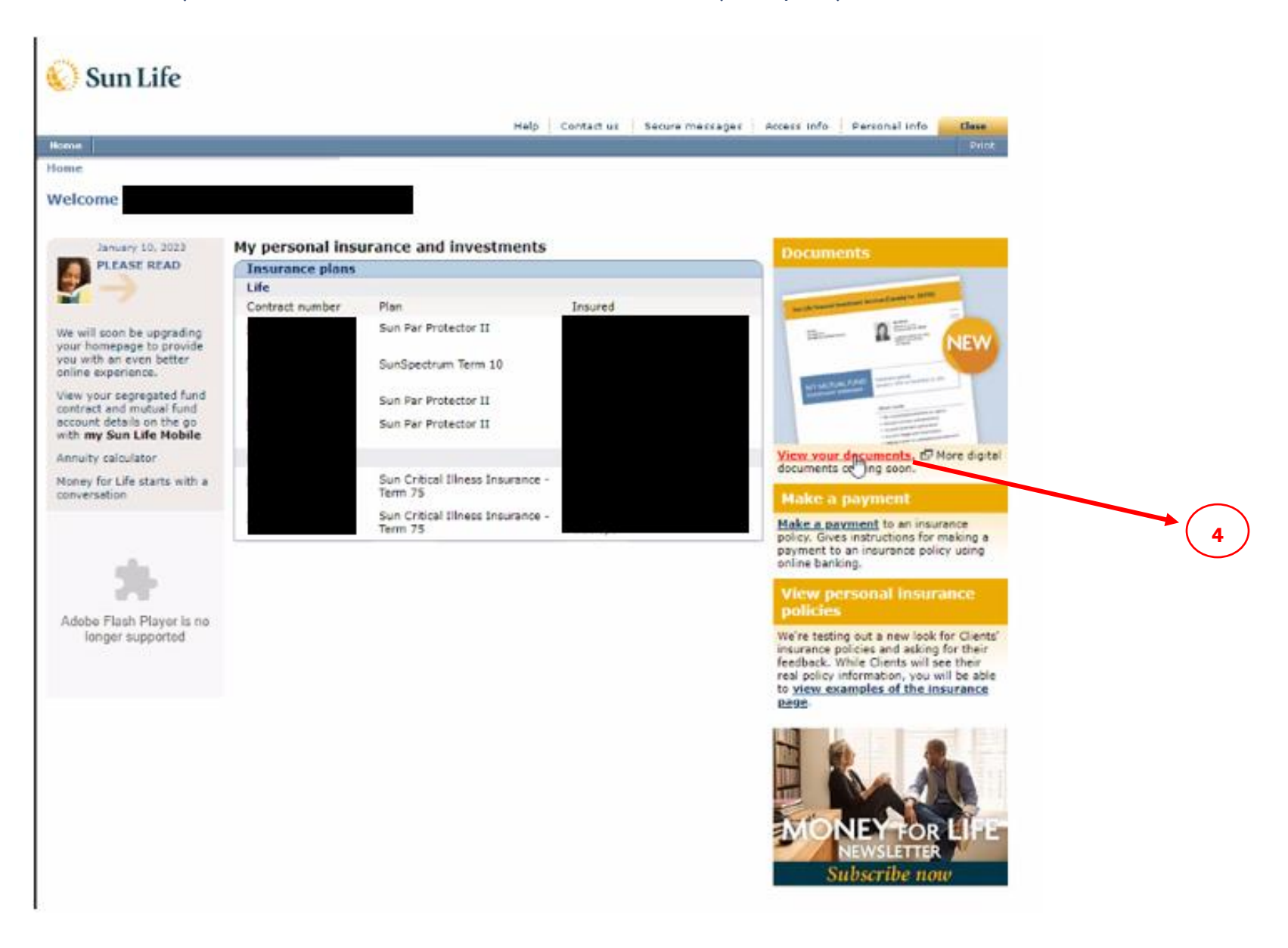

5. Click on the **Personal Insurance** tab and select the policy number to view statement

| 🌔 Sun Life            |                                          |                    |           |                 |
|-----------------------|------------------------------------------|--------------------|-----------|-----------------|
| HOME                  |                                          |                    |           |                 |
| Documents             | T                                        | T./                |           |                 |
| Workplace investments | Benefits                                 | Personal insurance |           |                 |
|                       |                                          |                    | O M.      | ark all as read |
| Date added 두          | Document name                            | 5,00 -             | Insured = |                 |
| December 6, 2022      | - Your annual insurance policy statement | Statement          |           |                 |
| November 30, 2022     | Your annual insurance policy statement   | Statement          |           |                 |
| October 21, 2022      | Your annual insurance policy statement   | Statement          |           |                 |
| June 8, 2022          | Your annual insurance policy statement   | Statement          |           |                 |
| January 5, 2022       | - Policy contract                        | Contract           |           |                 |
| November 30, 2021     | Your annual insurance policy statement   | Statement          |           |                 |
| June 8, 2021          | - Your annual insurance policy statement | Statement          |           |                 |
| December 8, 2020      | - Policy contract                        | Contract           |           |                 |
| November 28, 2020     | Your annual insurance policy statement   | Statement          |           |                 |

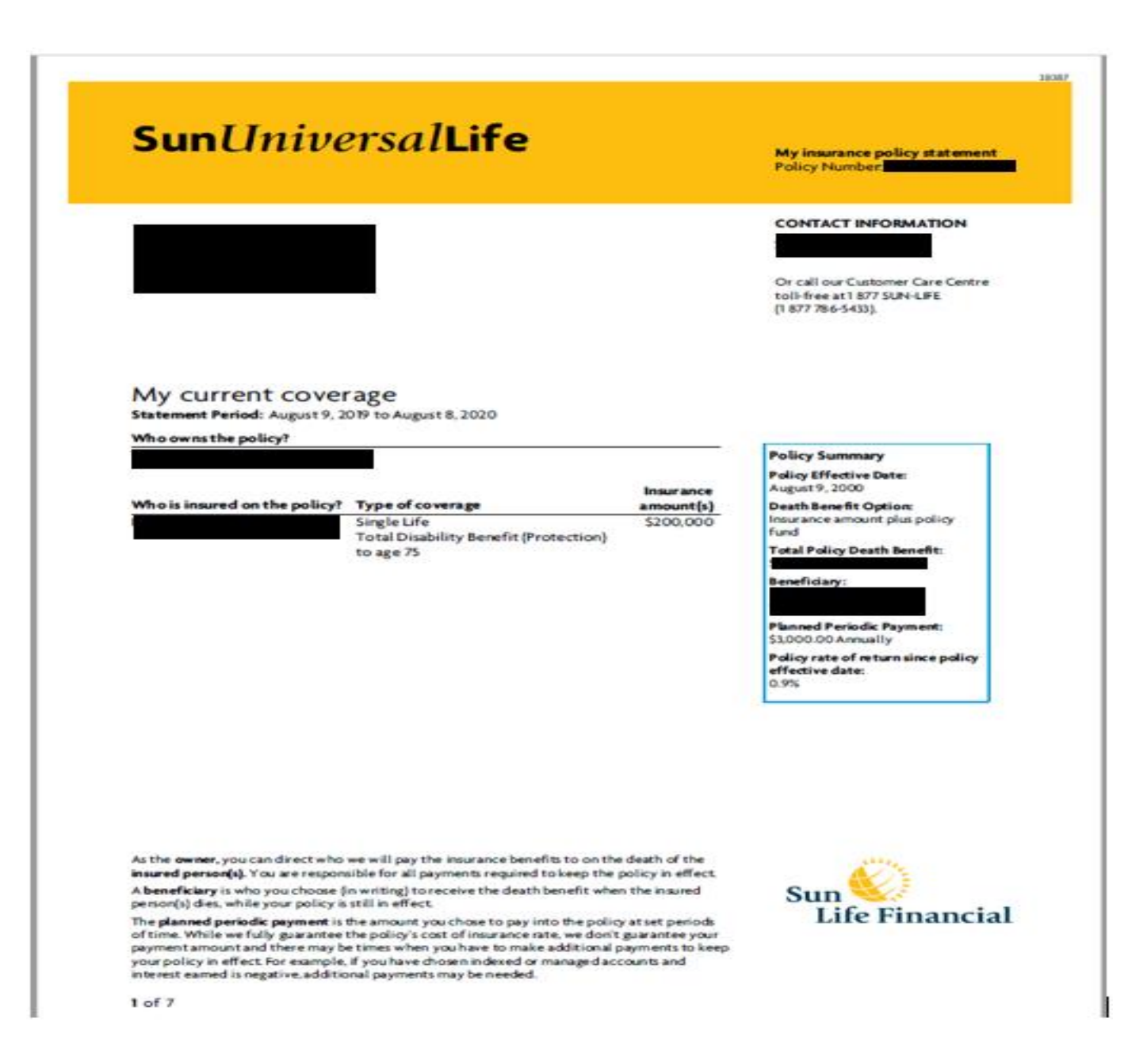